## 中国石油大学(华东)堡垒机操作流程

**第 1 步:** 在浏览器打开 upcfortress.upc.edu.cn,或者 211.87.181.5,打开中间底层的"相关下载"。

|                 | 〒※ ▼ C ¥ + 百度 <cui+k> P ☆ 自 ♣ ★ ★ ▼ ▼ ♥ ● Ξ</cui+k> |
|-----------------|-----------------------------------------------------|
|                 | rnet Explorer () 中办印发 (全國以联                         |
|                 |                                                     |
| 國中國石            | 由大学 网络安全审计系统                                        |
| 用户名: 【<br>密码: 【 |                                                     |
|                 | "徽次使用请下载运行 运行环境 经回助手                                |
| 北市自由            |                                                     |
|                 |                                                     |

第2步:在弹出来的界面,点击下载"运维客户端",下载并安装,安装完成后键入211.87.181.5的网络地址。

| https://211.87.181.5/client/Site-d | lownload                           |                                                                   | ▼ 蹤 ▼ C              |           | <u> </u> | Â | <u>،</u> |
|------------------------------------|------------------------------------|-------------------------------------------------------------------|----------------------|-----------|----------|---|----------|
|                                    | · 证书下载                             | " 受信任的根证书颁发机                                                      | 143"                 |           |          |   |          |
|                                    | Java运行环境<br>主意: 64 位 Windows 用户書 3 | 132位<br>12 位运行环境和 64 位                                            | Java运行对<br>运行环境一并安装。 | 5境64位     |          |   |          |
|                                    | 用户手册                               |                                                                   | 离线播放器                |           |          |   |          |
|                                    | 运行环境检测                             | 1助手                                                               | 运维客户端                |           |          |   |          |
| https://211.87.181.5/client/       | 'Site-download                     |                                                                   |                      | V 🐹 🗸 C   |          | P | ☆        |
|                                    | <b>派派</b> 证书<br>请将保存下来的页面证         | 下载                                                                | )根证书颁发机构"            |           |          |   | ,        |
|                                    | Javai<br>注意: 64 位 Window:          | 至行环境32位<br>正在打开 OPClient-S<br>您选择了打开:<br>■ OPClient-Se<br>文件类型: B | tup.exe              | Java运行环境( | 64位<br>図 |   |          |

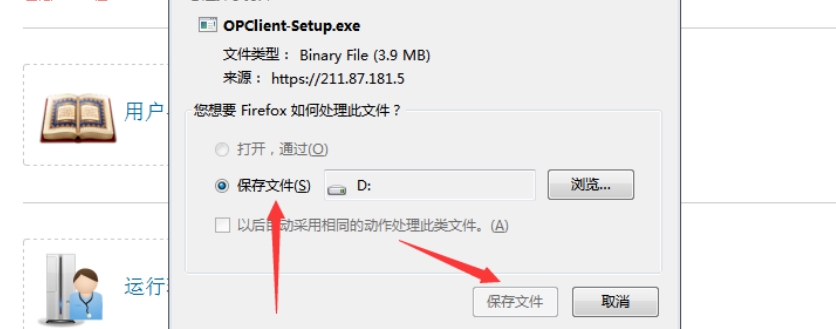

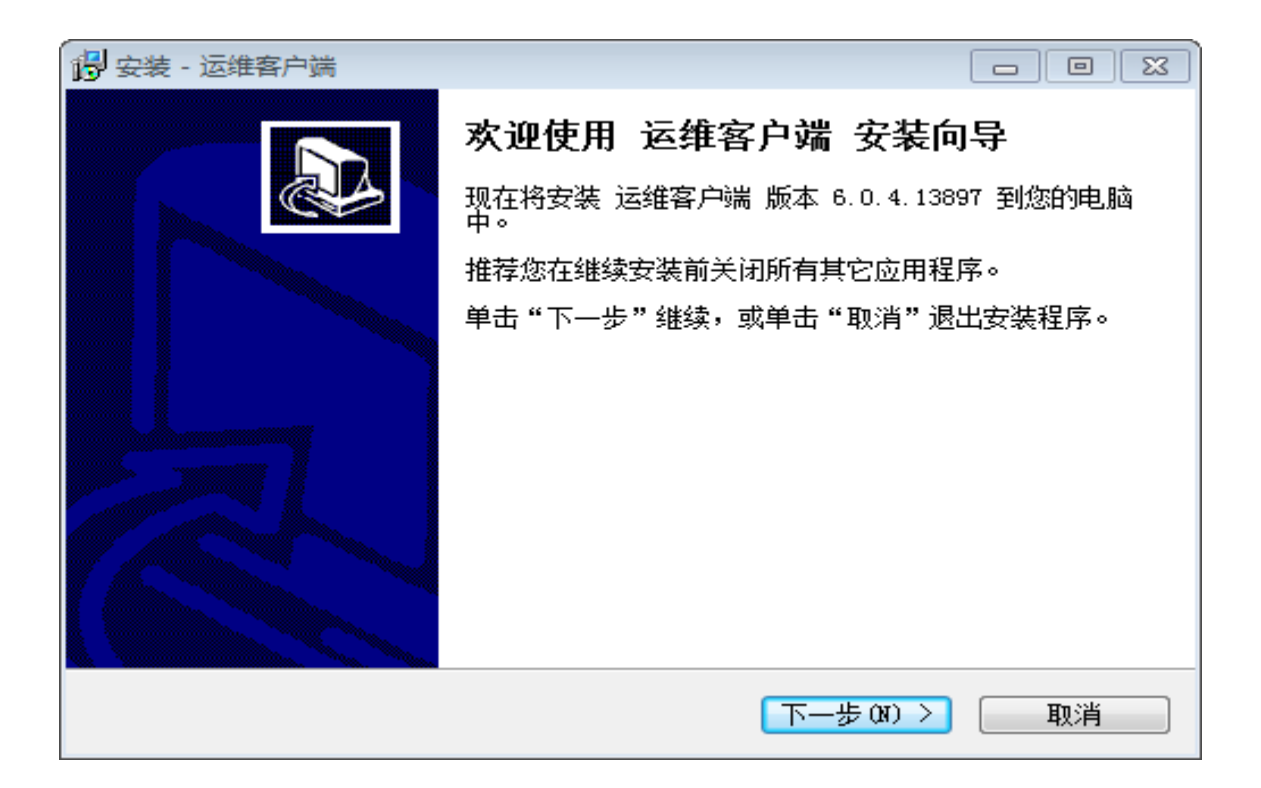

| · · · · · · · · · · · · · · · · · · ·       |        |
|---------------------------------------------|--------|
| <b>选择目标位置</b><br>您想将 运维客户端 安装在什么地方 <b>?</b> |        |
|                                             |        |
| 单击"下一步"继续。如果您想选择其它文件夹,单击"浏览"                | •      |
| C:\Program Files (x86)\运维客户端                | 浏览 (R) |
|                                             |        |
| 至少需要有 13.0 MB 的可用磁盘空间。                      |        |
| 〈上一步(8) 下一步(8)                              | > 取消   |

| · · · · · · · · · · · · · · · · · · · |          |
|---------------------------------------|----------|
| 选择开始菜单文件夹<br>您想在哪里放置程序的快捷方式?          |          |
| 安装程序现在将在下列开始菜单文件夹中创建程序的快              | 捷方式。     |
| 单击"下一步"继续。如果您想选择其它文件夹,单击"浏览"          | ' o      |
| 运维客户端                                 | [浏览 (R)] |
|                                       |          |
|                                       |          |
|                                       |          |
|                                       |          |
|                                       |          |
|                                       |          |
| ( 1 上一步 (3 ) 下一步 (3 )                 | > 取消     |

| ·····································     |   |
|-------------------------------------------|---|
| <b>准备安装</b><br>安装程序现在准备开始安装 运维客户端 到您的电脑中。 |   |
| 单击"安装"继续此安装程序。如果您想要回顾或改变设置,请单击"上一<br>步"。  |   |
| 目标位置:<br>C:\Program Files (x86)\运维客户端     | * |
| 开始采单义任头:<br>运维客户端                         |   |
|                                           |   |
| 4                                         | Ŧ |
| < 上一步 (B) 安装 (I) 耳                        | 则 |

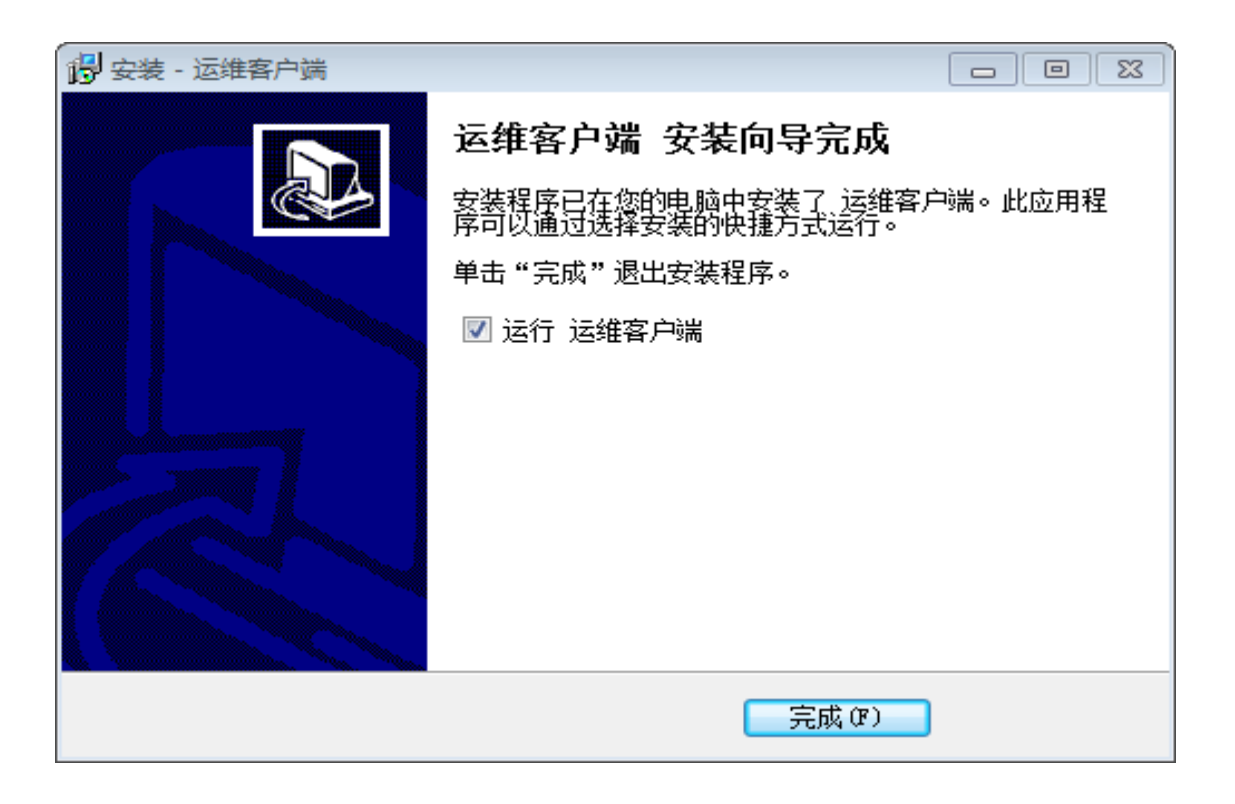

第3步:安装完成后,运行软件,并输入堡垒机地址 211.87.181.5 的网络地址。

| 运 | 维客户端         | x |
|---|--------------|---|
|   | 请输入系统访问地址:   |   |
|   | 211.87.181.5 |   |
|   | 确定           |   |

第4步:进入客户端平台下的系统界面。

| 天玥网络安全审计系统V6.0 |                                                            |          |  |
|----------------|------------------------------------------------------------|----------|--|
| @ <b>†</b>     | 國石油大學                                                      | 网络安全审计系统 |  |
|                | 用户名: 』 window<br>密码: ♪ ・・・・・・・・・・・・・・・・・・・・・・・・・・・・・・・・・・・ |          |  |
|                |                                                            |          |  |
|                | 北京启明星辰信息安全技术有限公司 版权所有 相关                                   | 下载       |  |

第四步:如果连续输入三次密码错误,账号会被锁定,10分钟之后才能够重新登录。

| ● 发生错误 |          |                     |  |
|--------|----------|---------------------|--|
|        |          |                     |  |
|        |          |                     |  |
|        |          |                     |  |
|        |          |                     |  |
|        | 发生错误     |                     |  |
|        |          | 提示: 登录已被拒绝。10分钟后再登录 |  |
|        |          |                     |  |
|        |          |                     |  |
|        |          |                     |  |
|        |          |                     |  |
|        |          |                     |  |
|        |          |                     |  |
|        |          |                     |  |
|        |          |                     |  |
|        |          |                     |  |
|        |          |                     |  |
|        |          |                     |  |
|        |          |                     |  |
|        |          |                     |  |
|        |          |                     |  |
|        |          |                     |  |
|        |          |                     |  |
|        |          |                     |  |
|        |          |                     |  |
|        |          |                     |  |
|        |          |                     |  |
|        |          |                     |  |
|        | V        |                     |  |
|        | A**    ( |                     |  |

第五步:如果堡垒机账号登录成功,如果绑定了双因子认证,还需要激活、并且输入双因子动态口令(动码令牌的激活在附件中)。"动码令牌"的字符串一分钟变动一次,将实时的数字串输入到密码中。

| Volume Texture of Control of Control of Cont |  |
|----------------------------------------------------------------------------------------------------|--|
|                                                                                                    |  |
| 國中國石油大學 网络安全审计系统                                                                                                    |  |
|                                                                                                    |  |
| 增强认证                                                                                                    |  |
| 用户名: window                                                                                                    |  |
|                                                                                                    |  |
| Ckey                                                                                                    |  |
| 密研: ク                                                                                                    |  |
|                                                                                                    |  |
|                                                                                                    |  |
|                                                                                                    |  |
|                                                                                                    |  |
|                                                                                                    |  |
|                                                                                                    |  |
|                                                                                                    |  |
|                                                                                                    |  |
|                                                                                                    |  |
|                                                                                                    |  |
|                                                                                                    |  |
|                                                                                                    |  |
|                                                                                                    |  |
|                                                                                                    |  |
|                                                                                                    |  |
|                                                                                                    |  |
|                                                                                                    |  |
|                                                                                                    |  |
|                                                                                                    |  |
|                                                                                                    |  |
| 北京白明星辰信息安全技术有限公司 版权所有 相关下载                                                                                                    |  |

第六步:可以打开堡垒机进行资源管理操作,点击打开所管理的服务器、网络设备等资源, 按照要求输入用户名和密码及各种配置,即可使用堡垒机管理服务器。

| + https://211.87.181.5/client/ |                                  | _ ♥ 蹤 ▼ C 📓 * 百度 <ctrl+k></ctrl+k> | 오 ☆ 自 🖡       | 송 · · · · · · · · · · · · · · · · · · ·                                                                                                    |
|--------------------------------|----------------------------------|------------------------------------|---------------|----------------------------------------------------------------------------------------------------|
|                                | 7                                | (°),                               |               |                                                                                                    |
|                                | 人间大学                             | 网络安全审计                             | 系 纠》          | 2000 - 2010 - 2010 - 2 |
| 2016年10月17日 星期                 | I— 📑 批量连接(0)                     |                                    |               |                                                                                                    |
| 系统资源组                          | ◎ 可访问的资源                         |                                    |               |                                                                                                    |
| 🚔 [未分组](2)                     | Q                                | 高级搜索 共2行信息,当前第1页/共                 | 1页,每页显示 10 条  | ミ 📕 🔳 🕨 🗎 跋转到 🚺 页 🚾                                                                                                    |
| 我的资源组🕈                         | 资源名称: 172.22.253.71, 隶属资源组:「未分组] |                                    | 服务な物・200      |                                                                                                    |
| 最近访问资源                         | talaat                           |                                    | 版为"合作」、KDP    |                                                                                                    |
|                                | temet                            |                                    | 选择账号:         | [自定义账号] 🔽                                                                                                    |
|                                | 资源名称:应用发布,隶属资源组:[未分组]            | 2 🗸                                |               | ¥存自定义账号                                                                                                    |
|                                | RDP                              |                                    | 「「「「「「「」」」の言語 |                                                                                                    |
|                                | 1                                |                                    | 选择工具:         | 本地工具 🔻                                                                                                    |
|                                |                                  |                                    |               |                                                                                                    |
|                                |                                  |                                    |               | 20                                                                                                    |
|                                | /                                |                                    | 屏幕大小:         | 自适应                                                                                                    |
|                                |                                  |                                    |               | 开启RDP剪切板                                                                                                    |
|                                |                                  |                                    |               | F 启磁盘映射                                                                                                    |
|                                |                                  |                                    | 磁盘映射: 00      | : _D: _E: _F: _G: _H:                                                                                                    |
|                                |                                  |                                    | 1019070304-   | NORMAL                                                                                                    |
|                                |                                  |                                    |               | 连接服务 >>                                                                                                    |
|                                |                                  |                                    |               |                                                                                                    |
|                                |                                  | 共2行信息,当前第1页/共                      | 1页,每页显示 10 条  | ミ 🗷 🕨 🕨 跳转到 1 页 🚾                                                                                                    |

附件 1-双因子激活流程: 打开 211.87.181.2, 输入账号和密码, 打开的界面有个获取安装、 手机扫描、获取一串数字串、输入激活即可。

| ④ CKEY-DAS桃本面的服装 × ★ 无期网络安全审计系统V6.0 × +                      |                                       |                  |              |      | 8    | - 4 🗉          |
|--------------------------------------------------------------|---------------------------------------|------------------|--------------|------|------|----------------|
| 🗲 🛞 211.87.181.2/das-user/login.do                           | 💟 🏭 🗸 C 🔀 - मिस् «Coll+K»             | ₽☆◎              | <b>↓</b> ↑ 5 | - 11 | - 9  | ⊜ ≡            |
| 🔒 cannt open 🚪 访问最多 🗌 对比 Route-Map 征 🧰 SCOPIA Desktop 🔒 火狐官方 | 14년 🗌 新手上路 🔒 常用用社 🖾 愛考室 🔒 UPC 🍶 从 Ine | ernet Explorer 🗌 | 中办印发《全国归属    | -    |      |                |
| C CKEY-DAS用户自助服务平台                                           |                                       |                  |              |      | 修改主印 | ) <b>Ø</b> 278 |
| 基本信息                                                         |                                       |                  |              |      |      |                |
|                                                              |                                       |                  |              |      |      |                |
| <b>手机号</b> : 请输入手机号                                          | <b>邮稿</b> : 清洁入邮箱                     |                  |              |      |      |                |
|                                                              |                                       |                  |              |      |      |                |
| 软件令数                                                         |                                       |                  |              |      |      |                |
| (我和安装 >>> 令贷款否 说明: 点击"就和安装",可注意二维码下载软件                       | 今期安装,然后点击"今晚款活",使用安装符的令牌以对扫描二组码       | 输入结合口令可能成        | e <b>m</b> . |      |      |                |
|                                                              |                                       |                  |              |      |      |                |
|                                                              |                                       |                  |              |      |      |                |